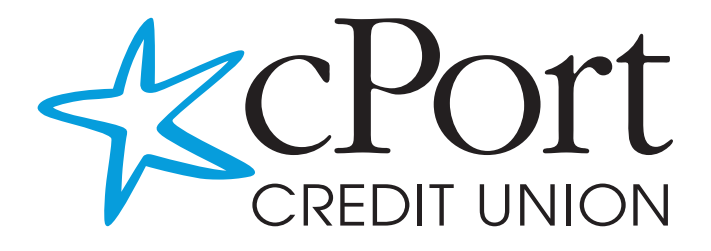

# دليل البنوك الإلكترونية

الفهرس

| 2  | لوحة المتابعة                        |
|----|--------------------------------------|
| 3  | عرض الحسابات الغير التّابعة لـ cPort |
| 6  | التحويلات                            |
| 8  | إيداع الشيكات                        |
| 9  | مركز الإرساليّيات                    |
| 10 | استخلاص الفواتير                     |
| 12 | الموازنيات                           |
| 13 | تحديد أهداف المُدّخرات               |
| 14 | خِدمة المستندات الإلكترونية          |
| 15 | خِدمة تحويل الأموال لصديق            |
| 16 | الإعدادات                            |
| 16 | الؤصول المشترك إلى الحساب            |
| 17 | خدمات الشيكات                        |

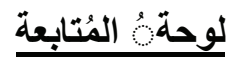

| DASHBOARD    | Dashboard                |                                      |
|--------------|--------------------------|--------------------------------------|
| ACCOUNTS     | Accounts                 | View Non-cPort Accounts              |
|              | Checking                 | \$31.78                              |
| TRANSFERS    | CHECKING<br>######265-04 | ▲ \$4.99<br>\$4.99 >                 |
| Ê            | CHECKING<br>######265-10 | [▲] \$0.00 > Get Started             |
| APPLICATIONS | CHECKING                 | ▲ \$0.00 >                           |
|              | ######265-11             | \$0.00 Last 7 days                   |
| MORE         | CHECKING<br>######265-13 | ▲ \$0.00 > -∑ Logged in 1000 times ~ |
|              | <b>CHECKING</b>          | ▲ \$26.79 ><br>\$26.79 >             |

لوحة المتابعة هي الصفحة الرئيسية التي يراها الأعضاء عند تسجيل الدخول إلى الخدمات المصرفية عبر الإنترنت. تُمكّن هذه الصفحة الوصول إلى العديد من الميزات في الخدمات المصرفية عبر الإنترنت ، بما في ذلك التطبيقات المُصغّرة (الميزات الموجودة في العمود الأيسر) مركز الإرساليّات والإعدادات و غيرها من الخدمات.

#### لإخفاء حساب من لوحة المتابعة

تُعرض تواريخ حساباتك الحديثة و المُنتظرة على الجانب الأيمن من لوحةُ المُتابعة. يمكنك ضبط عدد الأيام التي تُعرض فيها التواريخ، وكذلك ما هي أنواع الأنشطة. لِيَتَم ضبط ذلك: 1- انقر فوق أيقونة العجلة المُسنَنة. 2- اختر عدد أيام العرض من القائمة المنسَدِلة. 3- اختر الحسابات التي يجب عرضها من خلال 3- انقر فوق أيقونة الحفظ (Save). 4- انقر فوق أيقونت الحفظ (Save). 4- انقر فوق أيقونتات التالية 4- ايمكن عرض الأيقُونات التالية 4- يمكن عرض الأيقُونات التالية

### عرض الحسابات الغير التّابعة لـ cPort

|                         |                              | Link Accounts | ×       |
|-------------------------|------------------------------|---------------|---------|
|                         | 1. SELECT                    | 2. VERIFY     | 3. VIEW |
| View Non-Port Accounts  | Q Institution name           |               |         |
| View NoiPCPOIL Accounts | MOST POPULAR SITES           |               |         |
| uw 🕻 🥗 🛞 🖻              | Chase https://www.chase.com/ |               |         |
| Get Started             | Wells Fargo Advisors         | sors.com/     |         |

يُعد "عرض الحسابات الغير مرتبطة بـ "cPort" طريقة آمنة لعرض الحسابات الخارجية التي لديك مع المؤسسات المالية الأخرى تحت تسجيل دخول واحد. إنها ميزة للعرض فقط ، مما يعني أنه لا يمكنك القيام بأي معاملات لهذه الحسابات الغير مرتبطة بـ "cPort" ؛ ومع ذلك يمكنك عرض المعاملات وإدراج هذه الحسابات في الميزانيات.

إعداد عرض الحسابات الغير مرتبطة ب- "cPort"

- الموجود (Get Started) من خلال لوحة المُتابعة الرئيسية، انقر فوق الزر الأزرق "البدء" (Get Started) الموجود تحت خانة "عرض الحسابات الغير مرتبطة بـ "Accounts View Non-cPort" (Accounts View Non-cPort).
  - 2- ابحث عن اسم مؤسستك المالية الأخرى.
  - 3- أدخل بيانات تسجيل دخولك للخدمات عبر الإنترنت لمؤسستك المالية.
    - 4- انقر زرّ الإرسال "Submit".
- 5- إذا كانت مؤسستك المالية الأخرى تستخدم مصادقة دخول متعددة المراحل، فسيُطلب منك ذلك.
  - 6- بمجرد انتهاء مُزامنة حسابك، ستظهر علامة اختيار خضراء.
  - 7- قم بتحيين لوحة المتابعة حتى يتم تعبئة بيانات الحسابات الغير التابعة لـ "cPort".

|                                  | LINK ACCOUNTS     | ×        |
|----------------------------------|-------------------|----------|
| 1. SELECT                        | 2. VERIFY         | 3. VIEW  |
| Chase                            |                   | Q        |
| Cards                            |                   |          |
| CREDIT CARD<br>颌 Credit I x-2403 |                   | \$15.35  |
| CREDIT CARD<br>② Credit I x-3526 |                   | \$164.84 |
|                                  | LINK ANOTHER SITE |          |
|                                  | 01005             |          |

### الحسابات

| Accounts                 | S               |                                                  | Help              |
|--------------------------|-----------------|--------------------------------------------------|-------------------|
| Accounts                 | Tax Information |                                                  |                   |
| All Accounts             |                 | CHECKING Current Balance                         | Available Balance |
| checking<br>i accounts   | \$31.78         | \$4.99<br>Transactions Account Details Analytics | \$4.99            |
| CHECKING<br>######265-04 | A \$4.99        | Q Search Sort By: Default ~                      | 1 V               |
| CHECKING<br>######265-10 | A \$0.00        | ÷ ±                                              |                   |
| CHECKING                 | A \$0.00        | DATE DESCRIPTION AMOUNT                          | BALANCE           |
| #####265-11              |                 | DEC CHECK # 121                                  | \$4.99            |
| CHECKING                 | A \$0.00        | 2019                                             |                   |

لإخفاء الحسابات والحسابات والتحويلات من لوحةُ المُتابعة :

انقر على أيقونة القلم الرصاص بجانب اسم الحساب.
 حدد مربع التابع لإخفاء هذا الحساب "Hide This Account".
 انقر فوق أيقونة الحفظ (Save).

اسناد لقب للحساب

انقر على أيقونة القلم الرصاص بجانب اسم الحساب.
 تحديث الخانة الخاصة باللقب.
 انقر فوق أيقونة الحفظ (Save).

#### تنزيل المُعاملات :

يمكنك تنزيل عمليات التّحويل من أيّ ملف من نوع CSV و OFX و QFD و QBO إلى Excel أو إلى QBO إلى Excel أو إلى QBO

1- من المساحة الخاصة بمعاملاتكم، انقر فوق علامة السهم الموجودة بأعلى معاملتك الأخيرة.
 2- حدد نوع الملف الخاص بك.
 3- انقر فوق أيقونة "تصدير".

طباعة المُعاملات : يمكنك طباعة المائة (100) معاملة الأخيرة، من أي حساب. 1- من مساحة المعاملات الخاصة بك، انقر فوق رمز الطابعة الموجودة بأعلى معاملتك الأخيرة. 2- قُم بضبط إعدادات الطباعة اللازمة. 3- انقر فوق أيقونة "طباعة".

تفاصيل الحساب \*

في مساحة تفاصيل الحساب، يمكنك العُثور على معلومات إضافية حول حسابك بما في ذلك رقم العضو، و رقم حساب الصّكوك، و معدل الفائدة، و معلومات حول المدفوعات القادمة وتاريخ فتـح الأسهم، اعتمادًا على نوع الحساب.

تبويب المعاملات

تتيح لك عملية تبويب المعاملات وضع علامات لمعرفة الأنواع المختلفة من النفقات والدخل. تتيح لك عملية تمييز المعاملات إدارة ميز انياتك بشكل أفضل ومعرفة عادات الإنفاق الخاصة بك في قسم التحليلات في حسابك.

### التحويلات

التحويلات تسمح بمعالجة التحويلات ومدفوعات القروض. يتضمن ذلك المدفعات الحينيّة و المتكررة

| Quick             | Classic        | Scheduled         | History      |   |
|-------------------|----------------|-------------------|--------------|---|
| Make<br>From Acc  | a Trans        | fer               |              |   |
| Select an account |                |                   |              |   |
| To Accou          | nt             |                   |              |   |
| Select            | an account     |                   |              | ~ |
| Don't see         | the account    | you want to trans | fer to?      |   |
| O Tr              | ansfer to anot | her cPort Credit  | Union member |   |

التى يمكن لمستخدمى الخدمات المصرفية عبر الإنترنت تعديلها أو جدولتها أو حذفها. التحويلات السريعة هي وسيلة للقيام بالتحويلات لمرة واحدة بسهولة من حساب إلى أخر: 1- انقر فوق خانة "الحساب المرسل" (From account) في العمود الأيسر. انقر فوق مبلغ أو أدخل مبلغًا مخصصًا من العمود الأوسط 3- انقر فوق "الحساب المستلم" (To account) في العمود الأيمن. 4- تأكيد عملية التحويل وانقر فوق "إرسال التّحويل" على الجانب الأيمن السفلي من الشآشة

مدفوعات أصل الدّين فقط:

Pay Off \$6,505.69 Principal Only \$ 100.00

| اتحاد الائتمان cPort طريقة أخرى لتحويل                                     | تُعتَّبر عَمليَّة التحويل إلى عضو آخر داخل منظومة     |
|----------------------------------------------------------------------------|-------------------------------------------------------|
|                                                                            | الأموال إلى عضو زميل تـابع لـ cPort دون ا             |
| Add Account at cPort Credit Union ×                                        | الحاجة إلى الاتصال أو الحضور.                         |
|                                                                            | ستتمكن من تحويل الأموال من حساباتك إلى                |
|                                                                            | حساباتهم داخل منظومة cPort و ذلك:                     |
| Last Name (Or Business Name) *                                             | <ol> <li>انقر فوق "تحويل" إلى عضو آخر داخل</li> </ol> |
|                                                                            | منظومة اتحاد الائتمان cPort.                          |
| We will send an email to the recipient, notifying them of this connection. | 2- أدخل اسم العائلة للمستلم.                          |
| Share account 🗸 Recipient's Member Number                                  | 3- أدخل رقم الحساب للمُستلم.                          |
| Share ID                                                                   | 4- أدخل رقم المعرف المناسب لحساب المشاركة             |
|                                                                            | أو قُم بتغيير القائمة المنسدلة إلى المُعرف            |
|                                                                            | المُناسب لـ "قرض" في حالة التحويل إلى                 |
| Nickname M                                                                 | قرض.                                                  |
|                                                                            | 5- تعيين اسم مُستعار.                                 |
| Cancel Save                                                                | <li>6- انقر فوق أيقونة الحفظ (Save).</li>             |
| Gancer. Save                                                               | 7- اثر ذلك سيظهر الحساب الآخر بـ cPort                |
|                                                                            | بمساحة التحويلات الخاصة بك، و ذلك                     |
|                                                                            | كخيارات الحساب                                        |
| ى أو من حساب الصكوك أو حساب التوفير الخ                                    | تتيح التحويلات الخارجية للأعضاء تحويل الأموال إلم     |
|                                                                            | بهم في المؤسسات المالية الأخرى.                       |
|                                                                            |                                                       |

| لإضافة حساب خارجي:                                                                          | ×         | unt at another bank | Add Acco               |
|---------------------------------------------------------------------------------------------|-----------|---------------------|------------------------|
| <ul> <li>1- ضمن اختيار التحويلات الكلاسيكية ، حدد</li> <li>ن الضافة مدان فله مـ"</li> </ul> |           |                     |                        |
| حيار إصافة حسب حارجي .<br>2- قُم باختيار نوع الحساب من القائمة المنسدلة.                    | ¥         | Checking            | Account Type           |
| <ul> <li>3- أدخل رقم التوجيه.</li> <li>4- أدخل رقم الحساب.</li> </ul>                       |           | 9 digits            | Routing Number         |
| 5- تعيين اسم مستعار.<br>6- انقر فوق أيقونة الحفظ (Save).                                    |           |                     | Account Number         |
| سيتم إعلامك في غضون 3 - 5 أيام عمل، بفضـاء<br>لخدمات المصرفية عبر الإنترنت لتأكيد عمليتي    |           |                     | Confirm Account Number |
| يداع صغيرتين تم إجراؤ هما في حسابك الخارجي.                                                 |           |                     | Nickname               |
| لتحقق من صحة العمليّة ، ادخل المبالغ المودعة في<br>وحة المعلومات أو في الإعدادات.           |           |                     |                        |
| مجرد التحقق من صحّة العملِيتين سيظهر في احدى [                                              | icel Save | Cane                |                        |
| خيارات التحويل " <b>إلى</b> " و / أو <b>"من قِبل</b> ".                                     |           |                     |                        |

# إيداع الشيكات

عملية إيداع الشيكات تسمح للأعضاء بإيداع الشيكات في الوقت الذي يناسبهم دون الحاجة إلى التوقف عند فرع. نوصيك باستخدام إحدى تطبيقات الهاتف الجوال الخاص بعملية إيداع الشيكات بدلاً من إيداع الشيكات على حاسوب المكتب.

للقيام بعملية إيداع الشيك:

لعرض سجل الإيداع:

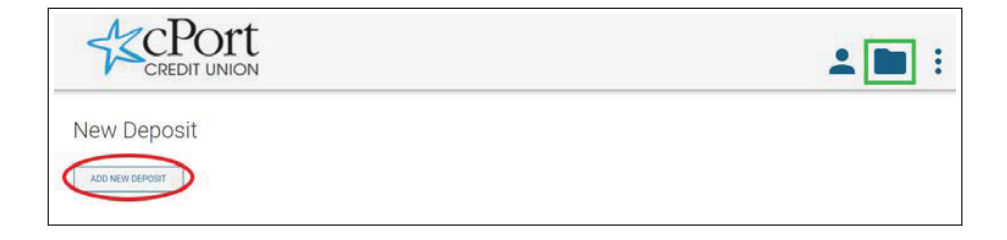

# مركز الرسائل

| 🗹 Compose                 |   |
|---------------------------|---|
| New Message               | × |
| Subject<br>Choose subject | ~ |
| Account                   |   |
| Not Account Specific      | ~ |
| Message                   |   |
| Message                   | ں |
| Attach Files 🔞            |   |
|                           |   |
|                           |   |
| Send Message              |   |

يتيح مركز الرسائل للأعضاء التواصل بشكل آمن مع موظفى cPort .

> لإنشاء مُرسالة : 1- انتقل إلى مساحة مركز الرسائل 2- انقر على أيقونة " إنشاء". 3- اختيار موضوع المُراسلة الخاصة بك. 4- اختيار الحساب. 5- أضف نصّ المُراسالة. 7- انقر فوق أيقونة "إرسال رسالة".

سوف يُجيب ممثل خدمة الأعضاء عن مراسلتك خلال يوم عمل واحد. ستتلقى إشعارًا بالبريد الإلكتروني عندما يكون لديك رسالة جديدة في مركز الرسائل.

### دفع الفواتير

تَسمح خدمة دفع الفواتير لمستخدمي الخدمات المصرفية عبر الإنترنت بإرسال المدفوعات لخلاص الفواتير الفورية، الفواتير المجدولة و الفواتير المُتكرّرة لفائدة الأفراد أو الشركات عبر غرفة المقاصة الألية (ACH) أو بواسطة الصّكوك العينيّة.

إضافة اسم للمدفوع لأمره:

- انقر فوق مُربتع "إضافة مدفوع لأمره".
   اختر نوع المدفوع لأمره: شخص أو شركة.
   انقر فوق زر "التالي".
- إذا كان المدفوع لأمره شركة تجارية:
   أدخل اسم الشركة التجارية ، واختر حساب التمويل ، وأدخل فيه رقم الحساب وانقر فوق زر "التالي".
  - أدخل المعلومات حول العنوان ورقم الهاتف و الإسم المستعار انقر فوق زر "التالي".

| Bill Pay           |                                                |                                                   |                                                                    | Add Payee                                                                                                    |
|--------------------|------------------------------------------------|---------------------------------------------------|--------------------------------------------------------------------|----------------------------------------------------------------------------------------------------|
| Bill Pay Dashboard | MultiPay                                       | Scheduled                                         | History                                                            |                                                                                                    |
|                    | We allow you<br>by setting up<br>up for eBills | i a secure and<br>payees. You c<br>! View your pa | Welcome<br>easy way to<br>an schedule<br>yment histo<br>and who is | to Bill Pay<br>ormanage your bills all in one place. Start<br>or your payments, set up autopay and sign<br>ry and stay in control by knowing when<br>getting paid. |
|                    |                                                |                                                   | Add                                                                | Payee                                                                                                    |

القيام بعمليّة الدفع: 1-اختر اسم المدفوع لأمره من خانة "المستفيدين" الموجودة بلوحة الدفع الخاصة بي. 2-تأكيد حسابك 3-أدخل المبلغ المُزمع دفعه. Bill Pay Dashboard **MultiPay** Scheduled History 4- اختر التردد ، تاريخ البدء ، My Payees Q Search Payee وطريقة التسليم 5- أدخل مُذكر ة للعمليّة، إن كنت Click on a payee to make a payment, see your activity, view and edit details, or see your eBills. تر غب في ذلك. 6-تأكيد تفاصيل الدفع، ثمّ انقر **Testing Test** فوق "**تأكيد الدفع**"

| يُمكنكَم تسديد دفعات متعددة في عمليّة واحدة باستخدام خِدمة الدّفو عات المُتعدّدة : (MultiPay). |
|------------------------------------------------------------------------------------------------|
| 1-انقر فوق بـاب الدَّفوعات المُتـعدّدة : (MultiPay).                                           |
| 2-حدّد اسم المدفوع لأمره في العمود الأيسر و الذي تريد تضمينه في عمليّة الدّفوعات المُتعدّدة :  |
| (MultiPay بالنقر فوق احدى خانات الاختيار .                                                     |
| 3-اختر الحساب صـاحب عمليّة الدّفع والمبلغ والإرسال في التاريخ، لكلّ مدفوع لأمره.               |
| 4-انقر فوق زر "إرسال الدفع.                                                                    |
| 5-تأكيد تفاصيل الدفع، ثمّ انقرّ فوق زر "تأكيد الدفع".                                          |
|                                                                                                |

| Bill Pay Dashboard                                            | MultiPay                                                 | Scheduled                   | History                                                      |                                         |              |                  |            |
|---------------------------------------------------------------|----------------------------------------------------------|-----------------------------|--------------------------------------------------------------|-----------------------------------------|--------------|------------------|------------|
| Pay Multiple Bi<br>elect payees from th<br>he amounts and dat | <b>ills</b><br>e list. Enter th<br>es will <b>not</b> be | ne required info<br>saved). | ormation and sub                                             | omit your payments.                     | You can save | your list for f  | future use |
| Q Search                                                      |                                                          | Sele                        | ected Payees                                                 |                                         |              |                  |            |
| Testing Test                                                  |                                                          | Test<br>Pay F               | ting Test                                                    | Amount                                  | Send         | 1 On             | ×          |
| Test 123 *1374                                                |                                                          | -                           | HECKING #####13                                              | 174-10 🗸 💲 50.0                         | 12           | /27/2019         | 8          |
|                                                               | Add                                                      | All >                       |                                                              |                                         | Estimated t  | o be delivered b | y 1/6/2020 |
|                                                               |                                                          | Test<br>Pay F               | t 123 *1374<br>From                                          | Amount                                  | Send         | i On             | ×          |
|                                                               |                                                          |                             | HECKING #####13                                              | 874.10 V \$ 25.0                        | 0 12         | /27/2019         | m          |
|                                                               |                                                          |                             |                                                              |                                         | Estimated t  | o be delivered b | y 1/6/202  |
|                                                               |                                                          | Funds<br>from tr<br>day of  | are typically withdra<br>te funding account<br>send-on date. | awn Total Payees<br>the<br>Total Amount | 2<br>\$75.00 | Submit           | Remove     |

# الميزانِيّات :

الميزانيات هي أداة لإدارة الأموال لمستخدمي الخدمات المصرفية عبر الإنترنت لتحديد وذلك لتحديد. الميزانيات و مُتابعتها. كلّما كانت معاملاتك مُبوّبة، كُلّما كانت مُفصّلة و أكثر وُضوحا.

إنشاء ميزانية:

حدد اسما للميزانية.
 حدد الحساب الذي تريد تخصيصه للميزانية.
 إضافة فئات المصروفات.
 إضافة فئات المداخيل.
 انقر فوق زر "إنشاء الميزانية".

| Sudget Name                                                                                                    |                                                                                     |
|----------------------------------------------------------------------------------------------------|-------------------------------------------------------------------------------------|
| Name your budget                                                                                                  |                                                                                     |
| elect Your Accounts                                                                                               | Select Your Categories                                                              |
| inly accounts not tied to another budget may be selected for this<br>udget. You must select at least one account. | Manage your budget by adding categories toward your monthly<br>expenses and income. |
| CHECKING - #####9265-04                                                                                           | Expenses                                                                            |
| CHECKING - #####9765-10                                                                                           | You have not included any Expense categories in this budget.                        |
| CHECKING - #####9265-11                                                                                           | Add a Category                                                                      |
| CHECKING - #####9265-13                                                                                           |                                                                                     |
| СНЕСКВИЗ - #####4121-10                                                                                           |                                                                                     |
| CLASSIC SAVINGS - #####9265-01                                                                                    | Income                                                                              |
| PURPOSE CLUB - 7#7#79265-02                                                                                       | You have not included any income categories in this budget.                         |
| MONEY MARKET PLUS - #####9265-20                                                                                  | Add a Category                                                                      |
| OVERDRAFT PROTECTION LOAN - #####9265.62                                                                          |                                                                                     |

# تحديد أهداف المُدّخرات :

نتيح عمليّة تحديد أهداف المُدّخرات لمستخدمي الخدمات المصرفية عبر الإنترنت تحديد الأهداف ومُتابعة تقدمها. يمكن للمستخدمين إعداد أهداف متعددة لكل حساب وتخصيص أموال لهذه الأهداف بطرق مختلفة.

**إنشاء هدف مُدَخرات :** 1- انقر فوق الزر "هدف جديد" (New Goal) في خانة التوفير المُختارة. 2- وضع اسما للهدف، واختيار الفنة، والمقدار المُخصص للهدف وتاريخ اكتمال الهدف. 3- انقر فوق زرّ "حفظ الهدف" – (Save Goal)

**إضافة أموال إلى الهدف :** 1- انقر فوق الزر "إضافة أموال" (Add Funds) ضمن هدف التوفير المُحدّد. 2- اختيار المبلغ والحساب مصدر التمويل. 3- نقر فوق "إضافة أموال" – (Add Funds).

| Savings Goals                                                          |                            |                | Help     |
|------------------------------------------------------------------------|----------------------------|----------------|----------|
| CLASSIC SAVINGS #####92 Available Balance: \$0.00                      | Total Goals: \$0.00        | <b>●</b> 0 ✓ 0 | New Goal |
| There are no savings goals for this account. Click New Goal to start a | saving towards your goals. |                |          |
| PURPOSE CLUB #####9265 Available Balance: \$0.00                       | Total Goals: \$0.00        | <b>●</b> 0 ✓ 0 | New Goal |
| There are no savings goals for this account. Click New Goal to start s | saving towards your goals. |                |          |

# خدمة المستندات الإلكترونية (eDocs)

تُتيح خِدمة المستندات الإلكترونية (eDocs) لمستخدمي الخدمات المصرفية عبر الإنترنت الاطلاع على البيانات الضريبية ونماذج الضرائب الخاصة بهم إلكترونيا حسب راحتك.

#### خيار المشاركة في البيانات الإلكترونية:

1- انقر فوق أيقونة "ا**شتراك**".
 2- تَـاكيد قبولك للشروط العامة.
 3- افتح ملف "PDF" وتأكيد الرّمز ذو الخمسة أحرف.
 4- انقر فوق أيقونة "ا**شتراك**".

| Overview Staten                                                           | nents                                                 |                                        |                           |               |           |
|---------------------------------------------------------------------------|-------------------------------------------------------|----------------------------------------|---------------------------|---------------|-----------|
| Nelcome to your eDo                                                       | cuments<br>sily                                       |                                        |                           |               |           |
|                                                                           | You are not reco                                      | eiving eStatements.                    |                           |               | Subscribe |
|                                                                           |                                                       |                                        |                           |               |           |
|                                                                           |                                                       |                                        |                           |               |           |
|                                                                           | nfirmation                                            |                                        |                           |               |           |
| PDF Access Co<br>3efore you procee                                        | onfirmatior                                           | <b>)</b><br>make sure you              | ı can open P[             | )F documents. |           |
| PDF Access Co<br>3efore you procee                                        | onfirmatior<br>d, we need to                          | <b>1</b><br>make sure you              | u can open P[             | )F documents. |           |
| PDF Access Co<br>Before you procees<br>1. Open PDF C<br>2. Copy the 5 cha | <b>DIFIRMATION</b><br>d, we need to<br>racter code in | n<br>make sure you<br>nto the text box | u can open PE             | DF documents. |           |
| PDF Access Co<br>Before you proceet<br>1. Open PDF C<br>2. Copy the 5 cha | onfirmatior<br>d, we need to<br>racter code ir        | n<br>make sure you<br>nto the text box | u can open P[<br>k below. | 9F documents. |           |

| eDocs                         |                  |   |
|-------------------------------|------------------|---|
| Overview                      | Statements       | ) |
| Statements<br>View your month | aly eStatements. |   |

#### الإطلاع على البيانات:

لتتمكّن من الإطلاع على البيانات: 1- انقر على أيقونة "eDocs". 2- انقر فوق علامة التبويب "تصريحات". 3- انقر فوق خِيار التصريحات أسفله و الذي ترغب في الإطلاع عليه.

# خدمة تحويل الأموال لصديق "Pay a Friend ".

تسمح خِدمة تحويل الأموال لصديق إلى حاملي بطاقات الخصم "CPORT" بإرسال الأموال إلى أي شخص عن طريق النص بالهاتف أو عبر البريد الإلكتروني. تصل الأموال إلى المستلم إلى حساب بطاقة الخصم الخاصة به أو عبر غرفة المقاصة الألية (ACH). إذا كان المستلم يستخدم بطاقة الخصم لتلقي الأموال، فسيف يستلمها على الفور.

#### تحويل الأموال لصديق:

|                        |                   | Acculy                                           | nk                  |
|------------------------|-------------------|--------------------------------------------------|---------------------|
| About Your Recipient   | Card<br>Ente      | Number: XXXX XXXX XXXX<br>r PIN to verify transa | X 7256<br>Inction   |
| Recipient Email/Phone  |                   |                                                  |                     |
| Confirm                | 3                 | 1                                                | 2                   |
| Remember this contact? | 8                 | 5                                                | 4                   |
| About Your Payment     |                   |                                                  |                     |
| Memo (Optional)        | 6                 | 0                                                | /                   |
| Transfer Amount        | 9                 | CLEAR                                            | $\langle X \rangle$ |
| Total: \$0.00          | For security, the | buttons reshuffle each<br>number.                | time you enter a    |

### الإعدادات

تسمح الإعدادات لمستخدمي الخدمات المصرفية عبر الإنترنت بتخصيص تجربتهم المصرفية عبر الإنترنت ، وكذلك تحديث اسم المُستخدم وكلمة المرور الخاصة بـهم ، و تعيين إشعارت بالتنبيهات ، وتحديث معلومات حول كيفيّة الاتصال بهم ، وتمكينهم من الوصول المشترك إلى المعلومات ، و عدّة خَدمات أُخرى .

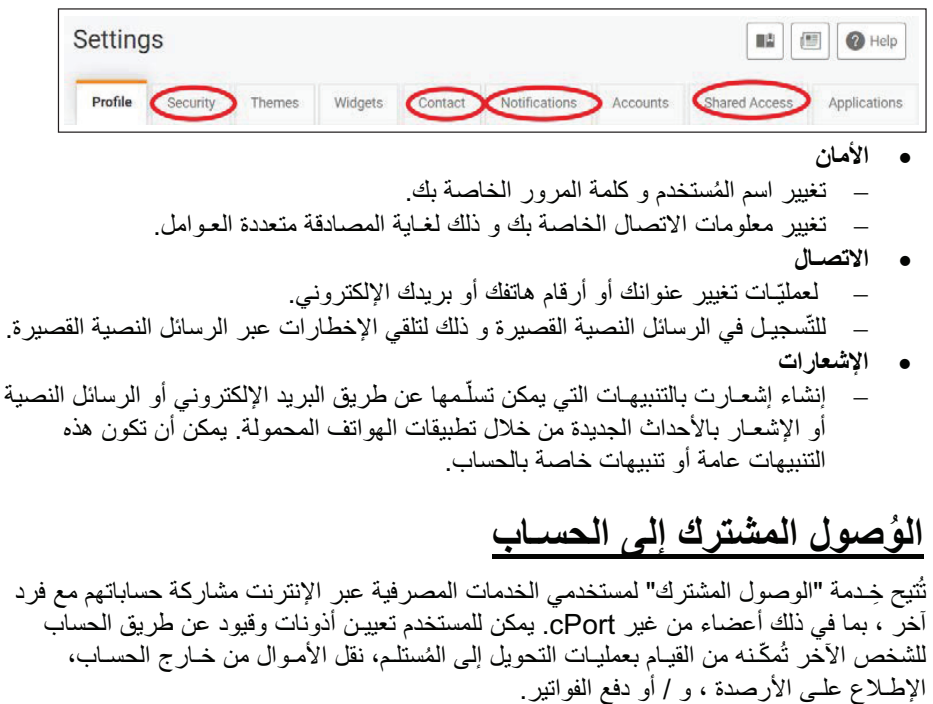

|     |         |         |      |                                        |         | -             |              | -               |
|-----|---------|---------|------|----------------------------------------|---------|---------------|--------------|-----------------|
|     |         |         |      | 1                                      | 1 1 - 1 | ti II di esti | 1 100 . 1 N  | 11 1 1          |
|     | 01 0110 | A 9 191 |      |                                        |         | المشدر افي ال |              | יר בו אמו דבו א |
| - ( | رسىبه   | ~~~     | رسچن | ~~~~~~~~~~~~~~~~~~~~~~~~~~~~~~~~~~~~~~ |         | المسرب إلى    | ہاں بہ موصوں | رجو مدى ،       |
|     |         |         |      |                                        |         |               |              |                 |

كيفية إعداد الوصول المشترك:

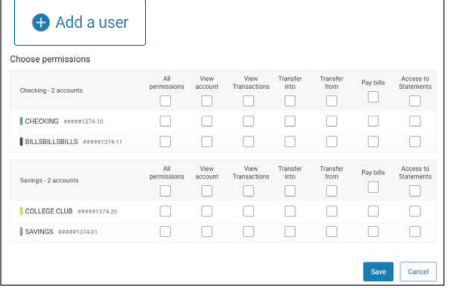

 انقر فوق أيقونة "إضافة مستخدم".
 أدخل الاسم و اللقب و عنوان البريد الإلكتروني للشخص الذي ترغب في أن يُشارك في الوصول إلى الحساب.
 اختيار الأذونات المحددة حسب الحساب التي ترغب في السماح للفرد بالوصول إليها.

- 4- انقر فوق أيقونة الحفظ (Save).
- 5- ضع علامة فوق مربع الاختيار للمصادقة، ثمّ لـ أنقر فوق "تأكيد" (Confirm).
- 6- ستـؤدي هذه العمليّة إلى إرسال عنوان بريد إلكتروني إلى الشخص حيث سيتم منحـه رابطًا لإدخال رمز وإنشاء اسم مستخدم وكلمة مرور.
- 7- انقر فوق الدعوة المُؤقّنة للإطلاع على رمز التأكيد الذي سيتعين عليك توفيره لمستخدم الوصول المشترك.

#### خدمات الشيكات

تتيح خدمات الشيك لمستخدمي الخدمات المصرفية عبر الإنترنت القيام بإيقاف الدّفع على شيك شخصي أو إعادة طلب شيكات.

#### لمعالجة إيقاف الدفع:

- 1- انقر على طلب إيقاف الدفع الجديد.
   2- اختر الحساب الذي يتم السّحب منه.
   3- أخل رقم الشيك.
   4- انقر فوق "بحث" لتحديد ما إذا كان الشّيك قد تم بالفعل صرفه من الحساب.
   أ. إذا تم بالفعل صرف الشّيك من الحساب ، فلن يكون الشيك مؤهلاً للحصول على امكانية إيقاف مرفه.
  - 5- انقر فوق "موافق."
  - 6- انقر فوق "إرسال طلب" ( Submit Request ).

| Account *           | Select Account v                   |
|---------------------|------------------------------------|
| Check Number *      | Range                              |
| ch for matching tra | nsactions before stopping payment. |
| Payee Name          |                                    |
| Des Des Dessen      |                                    |

#### إعادة طلب شيكات:

إذا كنت قد طلبت شراء شيكات cPort مسبقًا ، فيمكنك إعادة شراء شيكات إضافية في البنوك الإلكترونية.(eBanking ) إذا لم تكن قد طلبت في السابق شيكات من cPort ، يرجى الاتصال بنا على الرقم: 1-800-464-0253 للإستجابة إلى طلبك الأول.

- 1- اختيار خدمة "إعادة طلب الشيكات" (Reorder Checks).
- 2- انقر فوق "متابعة" (Proceed) للمتابعة إلى موقع "هار لاند كلارك".
- 3- أدخل رقم التوجيه الخاص بـ cPort = 211288239 ورقم الحساب الجاري الخاص بك لتسجيل الدخول.